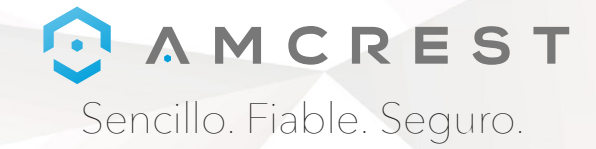

# ¡Bienvenido a la familia de Amcrest! **GUÍA DE INICIO RÁPIDO** IP3M-941 / IP2M-841 / IPM-721

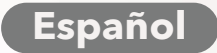

www.amcrest.com

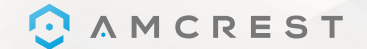

## **¡GRACIAS POR COMPRAR UNA** CÁMARA AMCREST!

Por favor, siga las instrucciones que aparecen en esta Guía de Inicio Rápido para que pueda configurar su cámara.

**EN OTROS** 

EN FR DE

Españo

To download documentation including this Quick Start Guide, User Manual and Firmware in English, visit www.amcrest.com/wificameramanual

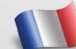

Pour télécharger la documentation, incluant de démarrage rapide, le manuel d'utilisation et le logiciel en Français, visitez www.amcrest.com/francais

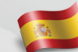

Para descargar documentación incluyendo esta Guía de Inicio Rápido, Manual de Usuario y Firmware en Español, visite www.amcrest.com/espanol

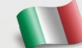

Per scaricare la documentazione comprendente anche questa Guida Rapida di Inizio, il Manuale Utente e il Firmware in Italiano, visitate www.amcrest.com/italiano

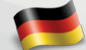

Um Dokumentationen wie die Schnellstartanleitung, die Betriebsanleitung und die Firmware auf Deutsche herunterzuladen, besuchen Sie www.amcrest.com/deutsche

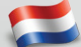

Om documentatie inclusief deze Snelle Opstartgids, Gebruikershandleiding en Firmware in Nederlands te downloaden, bezoek www.amcrest.com/nederlands

### Tabla de Contenido

#### Configuración de la Cámara ...... 3 - 24

- 1. Configuración por WiFi
- 2. Configuración por Ethernet WiFi
- El método de configuración más estable para las cámaras WiFi. Pruebe esto si su cámara está teniendo problemas de conexión. 3. Configuración de Sincronización de Audio

- 4. Configuración P2P

#### Características Avanzadas ...... 25 - 28

1. Configuración de Grabación en la Nube 2. Configuración de Acceso Web Remoto 3. Configuración de Acceso Local desde Escritorio

#### 

Información y Enlaces

Para asistencia adicional, póngase en contacto con nosotros en

www.amcrest.com o llámenos al 1-888-212-7538 encontrará videotutoriales paso a paso en www.amcrest.com/videos

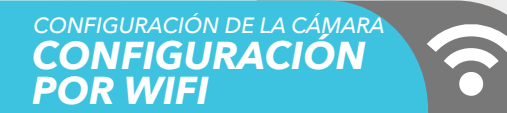

Conecte su cámara y siga los siguientes pasos para ponerla en marcha. Por favor, espere 30 segundos después de conectar la cámara para que se inicialice.

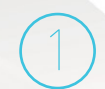

Descargue y abra la app Amcrest View Pro desde la App Store o la Google Play Store.

En la pantalla de inicio, pulse el icono en la esquina superior derecha para abrir la Lista de Dispositivos. C Device List + Fouries Devices > Test Camera

APUCACIÓN DE ANDROID EN Consiguelo en el Google Play

Pulse el botón "Add Device".

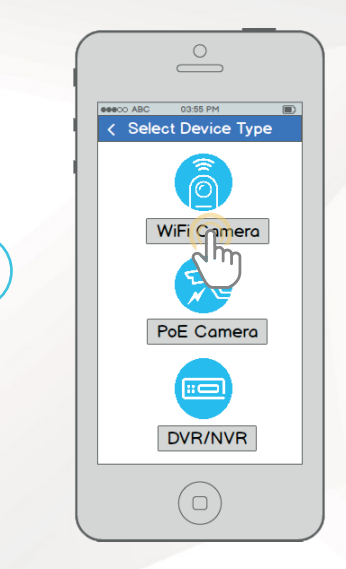

Pulse "WiFi Camera".

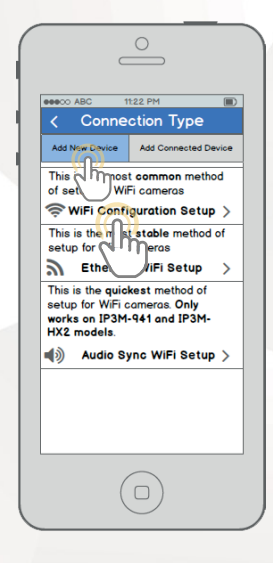

Pulse "WiFi Configuration Setup".

CONFIGURACIÓN DE LA CÁMARA CONFIGURACIÓN POR WIFI

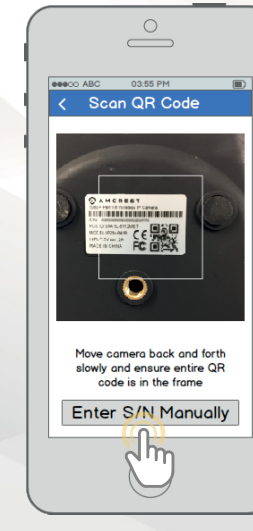

Escanee el código QR Escanee el código QR esta en la etiqueta autoadhesiva de su cámara. Mueva la cámara o el teléfono para asegurarse de que todo el código QR está visible y centrado en el marco. En caso de que el código QR no pueda ser escaneado, pulse "Enter S/N Manually" para escribir el número de serie de la cámara.

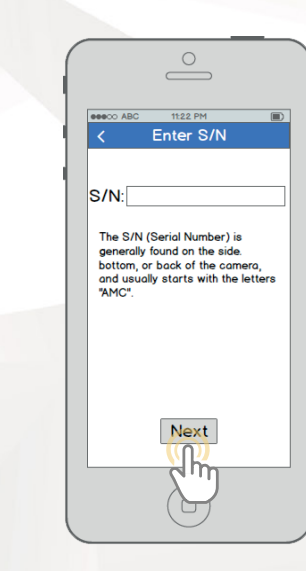

Revise para asegurarse de que su S/N (Número de serie) está escrito correctamente, luego pulse "Next".

| < C                      | amera Login                                        |
|--------------------------|----------------------------------------------------|
| Give                     | your camera a name:                                |
| Enter in y<br>and pass   | rour camera's username<br>word.                    |
| Default us<br>Default pe | sername is <b>admin</b><br>assword is <b>admin</b> |
| Maximum<br>character     | password length is 16<br>s.                        |
| Username                 | e:                                                 |
| Password                 | :                                                  |
|                          | Next                                               |

Asígnele un nombre a su cámara, luego ingrese el usuario y la contraseña de la cámara. El usuario predeterminado es **admin** y la contraseña predeterminada es **admin**. Una vez que ha llenado todos los campos, pulse "Next".

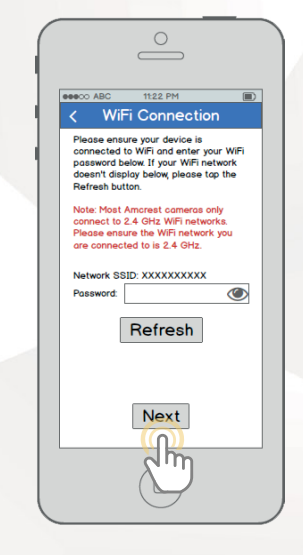

Asegúrese de que su teléfono móvil está conectado a la red WiFi a la que conectará su cámara, escriba la contraseña para la red WiFi, y luego pulse "Next". **Nota:** La mayoría de las cámaras Amcrest solo se pueden conectar a redes WiFi de 2.4 GHz, así que asegúrese de que su teléfono está conectado a una red compatible. CONFIGURACIÓN DE LA CÁMARA CONFIGURACIÓN POR WIFI

Connected

Pulse el botón "Start Live Preview" para proceder a cambiar su contraseña.

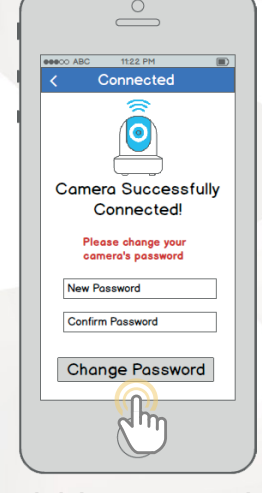

Para garantizar la seguridad de su cámara, se le pedirá que cambie la contraseña para el usuario predeterminado de su cámara (admin). Por favor, seleccione una contraseña con un mínimo de 8 caracteres y que use una combinación de mayúsculas, minúsculas y números. Observe que una vez que la contraseña sea cambiada aquí, tendrá efecto de inmediato. Si olvida su contraseña, siempre puede restablecer completamente la cámara usando los pasos detallados en la sección Solución de Problemas de esta guía.

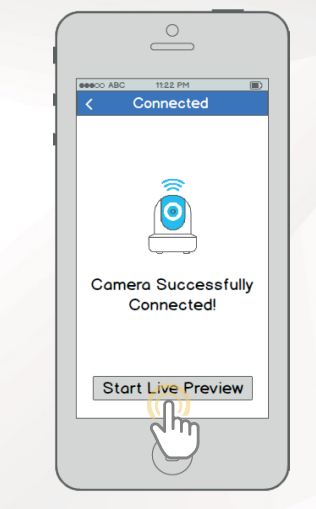

¡Su cámara ya está lista! ¡Pulse el botón "Start Live Preview" para comenzar!

#### asistencia adicional, póngase en contacto con nosotros en www.amcrest.com o llámenos al 1-888-212-7538 encontrará videotutoriales paso a paso en www.amcrest.com/videos

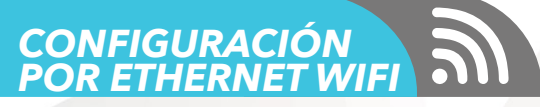

Conecte su cámara y siga los siguientes pasos para ponerla en marcha. Por favor, espere 30 segundos después de conectar la cámara para que se inicialice.

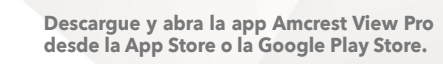

| ( |          | C         | 0                | ) |    |  |
|---|----------|-----------|------------------|---|----|--|
|   | eeeco AB | c<br>Live | ostor pm<br>View | , |    |  |
|   |          |           | 0                |   | V. |  |
|   |          |           |                  |   |    |  |
|   | Ð        | Ð         | ŧ                | ► | ☆  |  |
|   | 0        |           | <b>+</b>         | ļ | •> |  |
|   |          | (         |                  | ) |    |  |

En la pantalla de inicio, pulse el icono en la esquina superior derecha para abrir la Lista de Dispositivos. CONFIGURACIÓN DE LA CÁMARA CONFIGURACIÓN POR ETHERNET WIFI

**Г**.

eeeoo ABC 1122 PM B
 C Device List +
 Fourites
 Devices
 > Test Camera

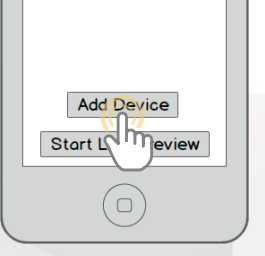

Pulse el botón "Add Device".

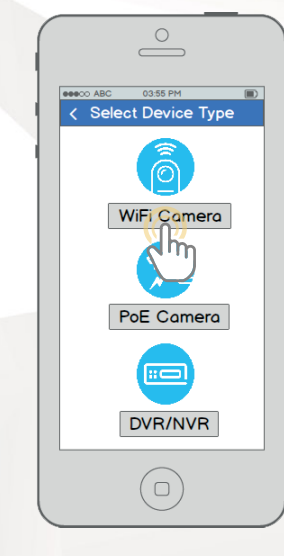

Pulse "WiFi Camera".

00000 ABC 11:22 PM Connection Type Add New Device Add Connected Device This is most common method of set WiFi cameras WIFI Configuration Setup This is the most stable method of setup for WiFi cameras S Ethernet WiFi Setup This is the quide st method of setup for WiF works on IP3N d IP3M-HX2 models ▲) Audio Sync WiFi Setup >

Pulse "Ethernet WiFi Setup".

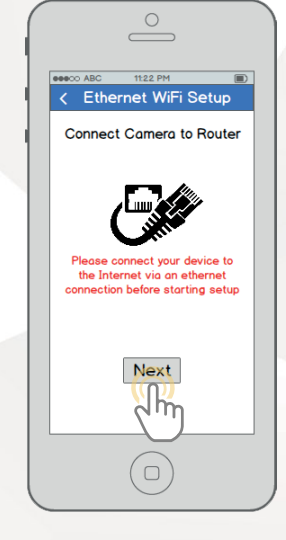

Conecte su cámara a su router mediante un cable Ethernet. No se preocupe, una vez que está configurada la cámara, esta puede ser desconectada y movida a una ubicación diferente. CONFIGURACIÓN CONFIGURACIÓN POR ETHERNET WIFI

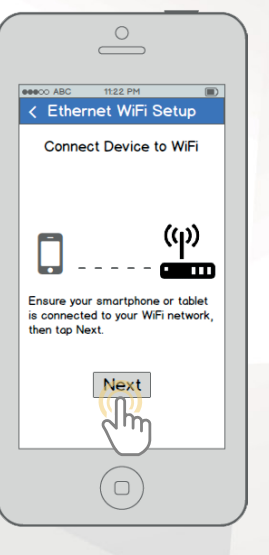

Asegúrese de que su teléfono móvil está conectado a la red WiFi a la que conectará su cámara, luego pulse "Next".

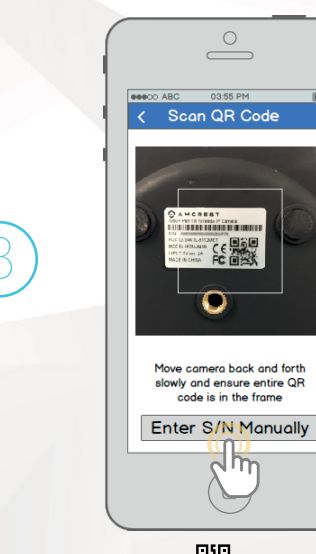

Escanee el código QR en la etiqueta autoadhesiva de su cámara. Mueva la cámara o el teléfono para asegurarse de que todo el código QR está visible y centrado en el marco. En caso de que el código QR no pueda ser escaneado, pulse "Enter S/N Manually" para escribir el número de serie de la cámara.

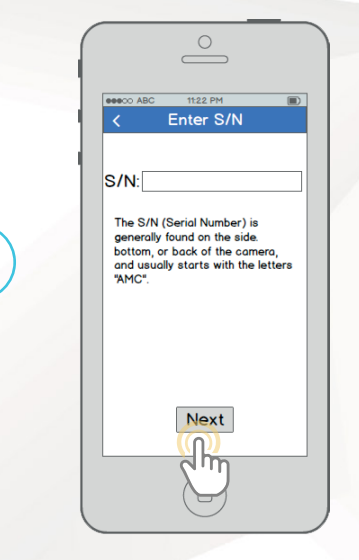

Revise para asegurarse de que su S/N (Número de serie) está escrito correctamente, luego pulse "Next".

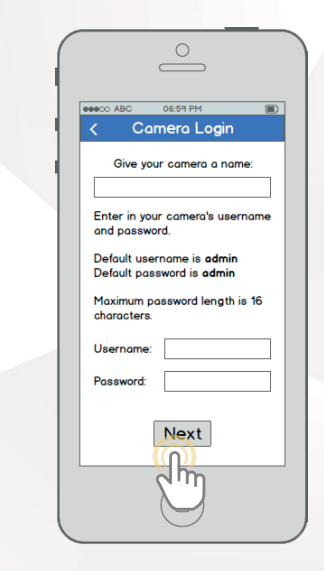

Asígnele un nombre a su cámara, luego ingrese el usuario y la contraseña de la cámara. El usuario predeterminado es admin y la contraseña predeterminada es admin . Una vez que ha llenado todos los campos, pulse "Next". CONFIGURACIÓN POR ETHERNET WIFI

Elija una red WiFi, escriba la contraseña, luego pulse "Next". Nota: La mayoría de las cámaras Amcrest solo se pueden conectar a redes WiFi de 2.4 GHz, así que asegúrese de que su teléfono está conectado a una red compatible.

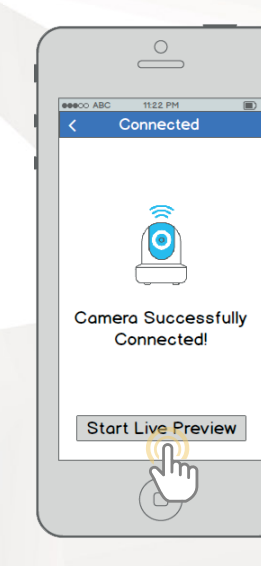

Pulse el botón "Start Live Preview" para proceder a cambiar su contraseña.

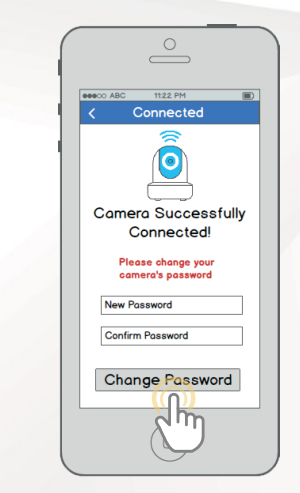

Para garantizar la seguridad de su cámara, se le pedirá que cambie la contraseña para el usuario predeterminado de su cámara (admin). Por favor, seleccione una contraseña con un mínimo de 8 caracteres y que use una combinación de mayúsculas, minúsculas y números. Observe que una vez que la contraseña sea cambiada aquí, tendrá efecto de inmediato. Si olvida su contraseña, siempre puede restablecer completamente la cámara usando los pasos detallados en la sección Preguntas Frecuentes de esta quía. Connected Connected Connected Connected Connected Vou may now unplug the Ethernet cable from the contex Program of the Ethernet cable from the contex Upping the Ethernet cable for Live Preview to initialize.

¡Su cámara ya está lista! Desconecte la cámara de Ethernet y enciéndala, luego traslade la cámara a algún lugar dentro del rango de la red WiFi a la que conectó la cámara. Conecte la cámara, luego espere 1-2 minutos antes de pulsar el botón "Start Live Preview".

#### Para asistencia adicional, póngase en contacto con nosotros er

www.amcrest.com o llámenos al 1-888-212-7538 encontrará videotutoriales paso a paso en www.amcrest.com/videos

#### CONFIGURACIÓN DE LA CÁMARA CONFIGURACIÓN DE SINCRONIZACIÓN DE AUDIO

Descarque y abra la app Amcrest View Pro desde

la App Store o la Google Play Store.

NOTA: Este método de configuración está actualmente disponible para los modelos de cámaras Amcrest IP3M-941 y IP3M-HX2. Por favor, utilice ya sea la Configuración por WiFi o la Configuración por Ethernet WiFi si tiene otro modelo de cámara. Conecte su cámara y siga los siguientes pasos para ponerla en marcha. Por favor, espere 30 segundos después de conectar la cámara para que se inicialice.

Google Play

 $\bigcirc$ 

En la pantalla de inicio, pulse el icono en la esquina superior derecha para abrir la Lista de Dispositivos.

test camera

 Add Device

 Start

 Test camera

🖉 Consíguelo en el

App Store

Pulse el botón "Add Device".

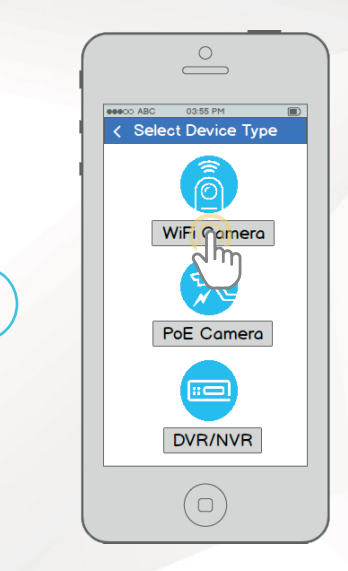

Pulse "WiFi Camera".

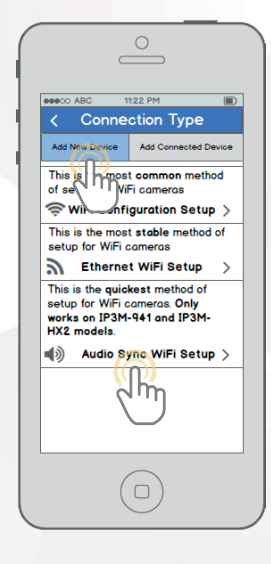

Pulse "Audio Sync WiFi Setup".

CONFIGURACIÓN DE LA CÁMARA CONFIGURACIÓN DE SINCRONIZACIÓN DE AUDIO

2

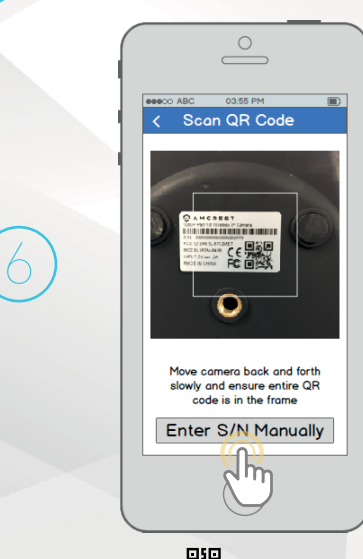

Escanee el código QR en la etiqueta autoadhesiva de su cámara. Mueva la cámara o el teléfono para asegurarse de que todo el código QR está visible y centrado en el marco. En caso de que el código QR no pueda ser escaneado, pulse "Enter S/N Manually" para escribir el número de serie de la cámara.

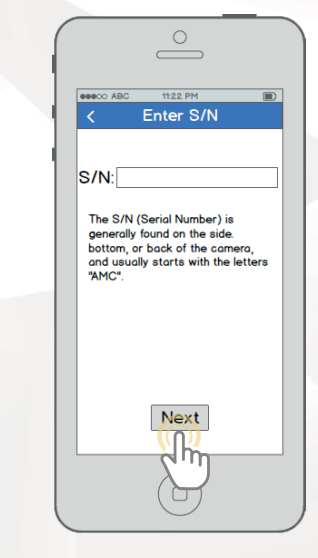

Revise para asegurarse de que su S/N (Número de serie) está escrito correctamente, luego pulse "Next".

| ſ | 0                                                                    |
|---|----------------------------------------------------------------------|
|   | Comera Login                                                         |
|   | Give your camera a name:                                             |
|   | Enter in your camera's username<br>and password.                     |
|   | Default username is <b>admin</b><br>Default password is <b>admin</b> |
|   | Maximum password length is 16 characters.                            |
|   | Username:                                                            |
|   | Password:                                                            |
|   | Next                                                                 |
|   | S                                                                    |

Conecte su teléfono móvil al WiFi al que conectará su cámara, asígnele un nombre a la cámara y luego escriba el usuario y la contraseña de la cámara. El usuario predeterminado es admin y la contraseña predeterminada es admin . Una vez que ha llenado todos los campos, pulse "Next".

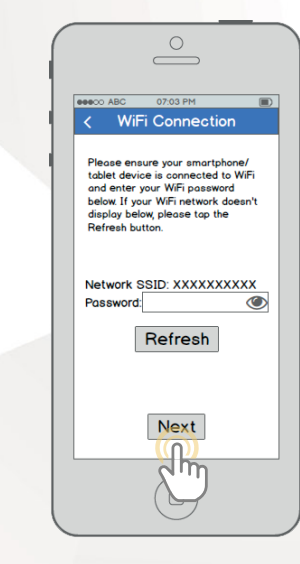

Escriba la contraseña para la red WiFi, y luego pulse "Next".

CONFIGURACIÓN CONFIGURACIÓN DE SINCRONIZACIÓN DE AUDIO

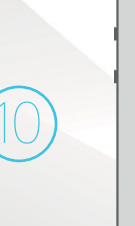

esco ABC
 122 PM
 Audio Sync
 Audio Sync
 Constraints of the environment is not noisy or loud.
 Note that the phone will emit sound.
 Please adjust your phone volume to high.
 Or adjust your phone volume to high.
 Or adjust your phone volume to high.
 Or adjust your phone volume to high.
 Or adjust your phone volume to high.
 Or adjust your phone volume to high.
 Or adjust your phone volume to high.
 Or adjust your phone volume to high.
 Or adjust your phone volume to high.
 Or adjust your phone volume to high.
 Or adjust your phone volume to high.
 Or adjust your phone volume to high.

Antes de comenzar la Sincronización de Audio, asegúrese de que el sonido del ambiente no esté demasiado alto o con mucho ruido y ponga su teléfono cerca a la cámara. Una vez que usted esté listo, pulse "Begin Audio Sync". La Sincronización de Audio no debe tomar más de 15 segundos en total.

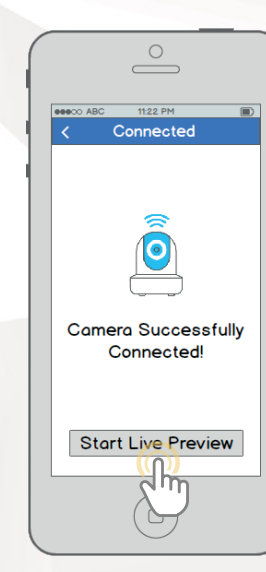

Pulse el botón "Start Live Preview" para proceder a cambiar su contraseña.

| ( |                                         |  |
|---|-----------------------------------------|--|
|   | ABC 1122 PM     Connected               |  |
|   | Camera Successfully<br>Connected        |  |
|   | Please change your<br>camera's password |  |
|   | New Password Confirm Password           |  |
|   | Change Password                         |  |

Para garantizar la seguridad de su cámara, se le pedirá que cambie la contraseña para el usuario predeterminado de su cámara (admin). Por favor, seleccione una contraseña con un mínimo de 8 caracteres y que use una combinación de mayúsculas, minúsculas y números. Observe que una vez que la contraseña sea cambiada aquí, tendrá efecto de inmediato. Si olvida su contraseña, siempre puede restablecer completamente la cámara usando los pasos detallados en la sección Preguntas Frecuentes de esta

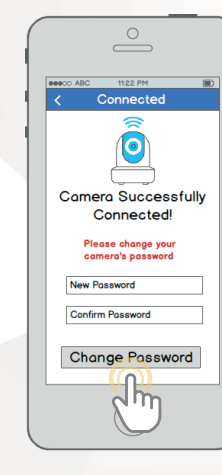

¡Su cámara ya está lista! ¡Pulse el botón "Start Live Preview" para comenzar!

#### Para asistencia adicional, póngase en contacto con nosotros en

www.amcrest.com o llámenos al 1-888-212-7538 encontrará videotutoriales paso a paso en www.amcrest.com/videos

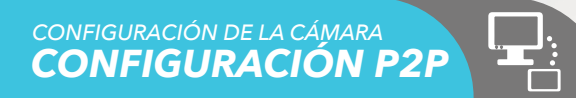

Este método de configuración solo se debe utilizar si la cámara ya está conectada a Internet por WiFi o cable Ethernet. Utilice este método de configuración cuando necesite añadir la cámara a dispositivos móviles adicionales. Abra la app Amcrest View Pro desde la App Store o la Google Play Store.

> Descargue y abra la app Amcrest View Pro desde la App Store o la Google Play Store.

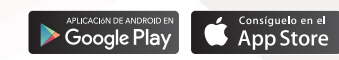

eeeco ABC

Favorites
Devices
> Test Camera

Device List

Add Device

Start La Treview

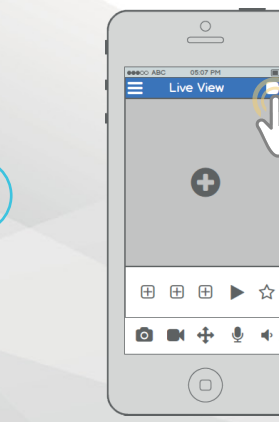

En la pantalla de inicio, pulse el icono en la esquina superior derecha para abrir la Lista de Dispositivos.

Pulse el botón "Add Device".

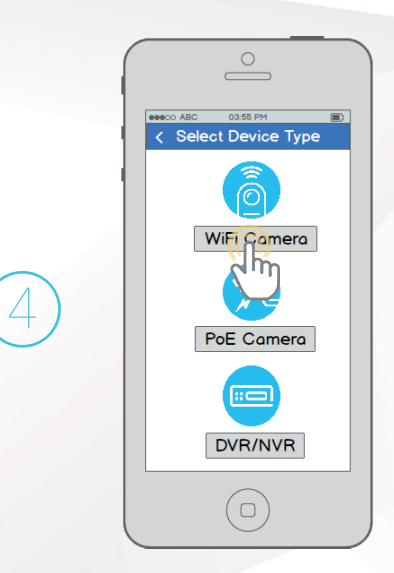

Pulse "WiFi Camera".

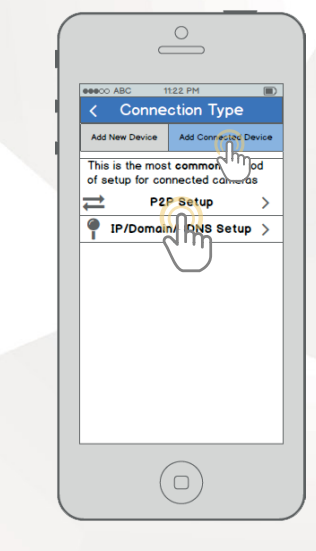

Pulse el botón "Add Connected Device" cerca de la parte superior de la pantalla, luego pulse "P2P Setup".

CONFIGURACIÓN DE LA CÁMARA CONFIGURACIÓN P2P

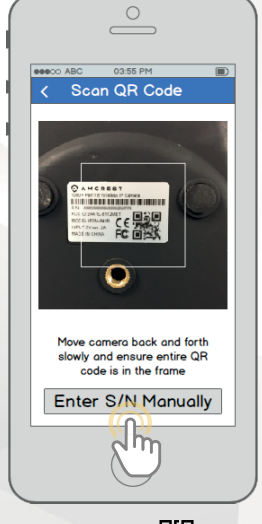

Escanee el código QR De en la etiqueta autoadhesiva de su cámara. Mueva la cámara o el teléfono para asegurarse de que todo el código QR está visible y centrado en el marco. En caso de que el código QR no pueda ser escaneado, pulse "Enter S/N Manually" para escribir el número de serie de la cámara.

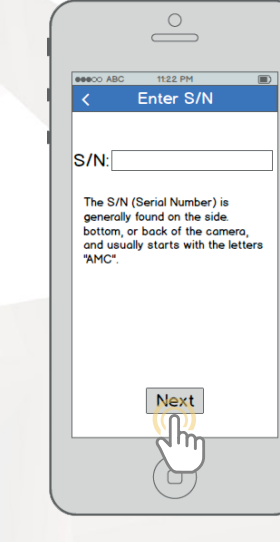

Revise para asegurarse de que su S/N (Número de serie) está escrito correctamente, luego pulse "Next".

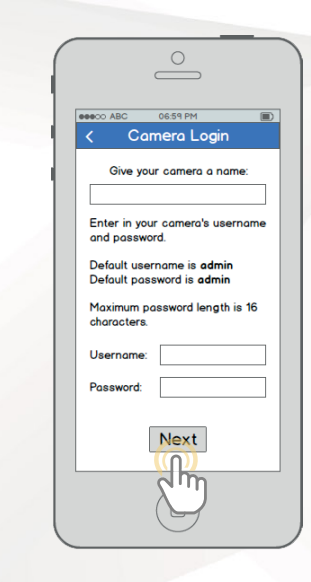

Asígnele un nombre a su cámara, luego ingrese el usuario y la contraseña de la cámara. El usuario predeterminado es **admin** y la contraseña predeterminada es **admin**. Una vez que ha llenado todos los campos, pulse "Next".

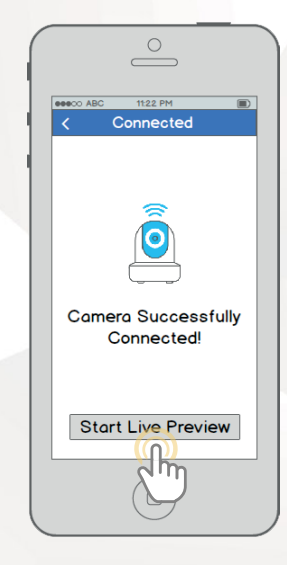

¡Su cámara ya está lista! ¡Pulse el botón "Start Live Preview" para comenzar!

## MÉTODOS DE ACCESO ADICIONALES CONFIGURACIÓN DE GRABACIÓN EN LA NUBE

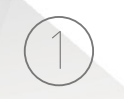

Utilizando un navegador web en su PC o Mac, visite www.amcrest.com/cloud y regístrese para obtener una cuenta gratuita. Una vez registrado, haga clic en el botón "Add Camera". Seleccione "Amcrest", asígnele un nombre a la cámara, e ingrese el S/N de la cámara (ubicado en la parte inferior de la cámara). Haga clic en "Next".

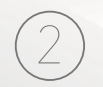

En la página de ajustes, puede modificar las preferencias opcionales para su cámara. Una vez que haya hecho los ajustes, haga clic en "Terminar". ¡Su cámara ya está configurada correctamente para permitir el acceso y almacenamiento en la nube!

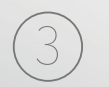

Vea su cámara en directo o vea clips grabados utilizando los botones del menú en la parte superior de la página. También puede utilizar la app Amcrest Cloud en iOS y Android para añadir más cámaras, reproducir grabaciones y ver su cámara en directo, desde cualquier lugar.

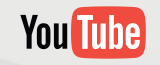

Para ver un video sobre cómo configurar su cámara para acceder desde la nube, por favor visite **www.amcrest.com/cloudsetup** 

#### MÉTODOS DE ACCESO ADICIONALES CONFIGURACIÓN DE ACCESO WEB REMOTO

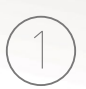

Utilizando Internet Explorer, Firefox o Safari, vaya a www.AmcrestView.com y regístrese para obtener una cuenta gratuita. Se le pedirá activar su cuenta por correo electrónico (revise su carpeta de spam).

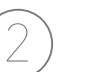

Una vez activada la cuenta, descargue e instale el plugin para su navegador web. La instalación del plugin requerirá que se cierren todos los navegadores web.

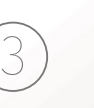

Inicie sesión en su cuenta. Para agregar una cámara, haga clic en el botón "Add Device". Asígnele un nombre a la cámara, introduzca el S/N (que se encuentra en la etiqueta adhesiva de la cámara), luego ingrese los datos de inicio de sesión para la cámara. El usuario y la contraseña predeterminados para la cámara es admin.

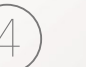

Una vez añadida la cámara, debería aparecer en la lista de dispositivos. Haga clic en el icono 🕥 al lado del S/N de la cámara para abrir la interfaz de visualización en directo y reproducción.

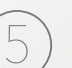

Haga clic en el nombre de la cámara en la lista de la izquierda para habilitarla. ¡La cámara ahora ya debe estar configurada para la visualización en directo y reproducción!

## You Tube

Para ver un video sobre cómo configurar su cámara para acceder desde la nube, por favor visite **www.amcrest.com/remotewebsetup** 

#### MÉTODOS DE ACCESO ADICIONALES CONFIGURACIÓN DE ACCESO LOCAL DESDE ESCRITORIO

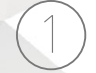

Utilizando una PC o una Mac, inserte el CD incluido e instale el software IP Config. Como alternativa, puede descargar el software IP Config de **www.amcrest.com/support**.

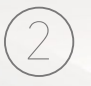

Abra el software IP Config y presione el botón actualizar. La cámara aparecerá en la lista de dispositivos. Haga clic en el icono e para abrir la cámara en el navegador web. Asegúrese de que está usando Internet Explorer o Safari.

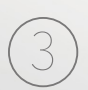

Inicie sesión en la cámara utilizando las credenciales predeterminadas de inicio de sesión (use admin tanto para el usuario como para la contraseña). Si esta es la primera vez que inicia sesión en la cámara, se le pedirá que cambie su contraseña. Por favor, cree una contraseña con un mínimo de 8 caracteres y que use una combinación de mayúsculas, minúsculas y números.

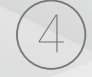

Descargue e instale el plugin Amcrest para navegadores con el fin de habilitar la visualización en directo. La cámara ahora estará configurada para la visualización en directo y reproducción.

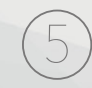

Para configurar el WiFi (opcional), vaya a "Setup > Network > WiFi" y luego haga doble clic sobre la línea que muestra su red WiFI. De ser necesario, escriba la contraseña de su red WiFi. La cámara puede tardar hasta 2 minutos para conectarse a la red WiFi. Una vez finalizado el proceso, haga clic en el botón "Refresh". Una vez que la cámara se haya conectado satisfactoriamente a su WiFi, debe ver la palabra "Connected" en color verde junto al nombre de su red WiFi en la tabla de información de Red WiFi debajo de la tabla Lista de WiFi. Tenga en cuenta que la dirección IP podría haber cambiado una vez que se haya conectado a la red WiFi. Asegúrese de utilizar la herramienta IP Config para acceder a la cámara mediante su dirección IP actualizada.

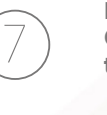

Después de configurar la cámara para que se conecte a su WiFi, utilice el método de Configuración P2P de la página 6 para conectar la cámara mediante un smartphone o tableta.

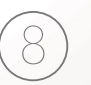

Para un acceso remoto fácil y rápido en su PC o Mac, visite www.AmcrestView.com . Para configurar el acceso remoto avanzado mediante UPnP/DDNS o Reenvío de puertos, consulte el Manual de Usuario de su cámara o visite **www.Amcrest.com/support**.

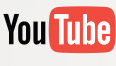

Para ver un video sobre cómo configurar su cámara para acceder desde la nube, por favor visite **www.amcrest.com/desktopsetup** 

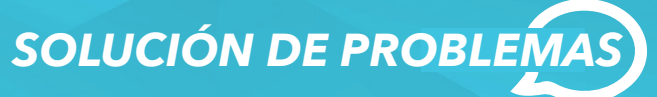

#### C LA CÁMARA ME BLOQUEÓ ACCIDENTALMENTE EL ACCESO

Como medida de seguridad, su cámara Amcrest bloqueará a cualquier usuario que intente iniciar sesión con una contraseña equivocada después de una serie de intentos consecutivos. Si descubre que accidentalmente la cámara le bloqueó el acceso, puede esperar 5 minutos para volver a iniciar sesión o puede crear un ciclo de alimentación en la cámara al desconectar y volver a conectar el cable de alimentación de la cámara. Si ha olvidado del todo su contraseña, puede restablecer completamente la cámara al encontrar y presionar el botón de restablecimiento durante 15 segundos. El botón de restablecimiento se encuentra ya sea en la parte posterior de la cámara, sobre un cable conectado, o en un botón al interior de la cámara. Para más detalles, consulte el Manual de Usuario de su cámara.

#### CÓMO PUEDO CAMBIAR LA RESOLUCIÓN DE MI TRANSMISIÓN DE VIDEO?

En la app Amcrest View, la transmisión en directo está configurada de manera predeterminada a la Resolución estándar (no HD) para permitir una conexión rápida. Para habilitar el HD, pulse el icono de resolución HD/ A y luego el icono HD a la derecha. En el Acceso de escritorio, la resolución predeterminada está configurada a HD. Para cambiar la resolución de la transmisión en directo en la interfaz de escritorio, haga clic en los botones "Main Stream" (mayor calidad) o "Sub Stream" (menor calidad) cerca del lado superior derecho. En Amcrest Cloud, encuentre su cámara en la lista de cámaras, haga clic en el icono de lápiz en el extremo derecho de esa fila, luego seleccione una resolución del recuadro desplegable "Quality" y haga clic en "S" al lado del nombre de la cámara para cambiar la transmisión a "M" (transmisión principal).

# O INSTALÉ LA CÁMARA HACIA ABAJO, ¿CÓMO VOLTEO Y REFLEJO LA TRANSMISIÓN DE VIDEO DE MI CÁMARA?

Para voltear o reflejar la transmisión de video de la cámara, pulse el icono voltear/espejo en la app (2). También puede voltear/reflejar la cámara mediante el Acceso de escritorio. Una vez que haya iniciado sesión en la Interfaz de escritorio de la cámara, haga clic en la pestaña "Setup" cerca de la parte superior derecha, haga clic en el menú "Camera" en el lado izquierdo y luego haga clic en el elemento de menú "Configuration". En esta pantalla, cambie el recuadro desplegable "Flip" a 180°, luego cambie el botón de opción "Mirror" a "ON". Los cambios deben verse en la ventana de previsualización en la pantalla "Configuration". Una vez que esté satisfecho, haga clic en "Save" para guardar los ajustes.

# **INFORMACIÓN Y ENLACES**

Para contactar a nuestro equipo de Soporte al Cliente, escriba a **support@amcrest.com** o llame gratis **dentro de los EE. UU.:** (888) 212-7538 **Directo dentro de EE. UU.:** 713-893-8956 **Canadá:** 437-888-0177 **Reino Unido:** 203-769-2757 **Llamadas internacionales** +1-713-893-8956

### **App Amcrest View Pro**

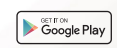

Para descargar la aplicación Amcrest View Pro para Android, visite **amcrest.com/androidviewpro** 

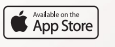

Para descargar la aplicación Amcrest View Pro para iOS, visite **amcrest.com/iosviewpro** 

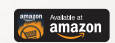

Para descargar la aplicación Amcrest View Pro para Amazon, visite **amcrest.com/amazonviewpro** 

## amcrest.com/videos

Soporte de Productos

Para ver nuestros videos de Soporte de

Productos, visite

#### Características de la App Amcrest View Pro

Para guiarlo por las características de la app Amcrest View Pro, consulte el Manual de Usuario o visite: **amcrest.com/appwalkthrough** 

## **App Amcrest Cloud**

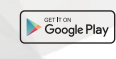

Para descargar la aplicación Amcrest Cloud para Android, visite **amcrest.com/androidcloud** 

App Store

Para descargar la aplicación Amcrest Cloud para iOS, visite **amcrest.com/ioscloud** 

#### Manual de Usuario

Para descargar el Manual de Usuario de la Cámara WiFi, visite **amcrest.com/wificameramanual** 

# **DÍGANOS LO** QUE PIENSA

Le agradecemos sinceramente su preferencia y nos comprometemos a garantizar su plena satisfacción. Si por alguna razón no está completamente satisfecho con su compra, póngase en contacto con nosotros y haremos todo lo que esté a nuestro alcance para solucionar la situación.

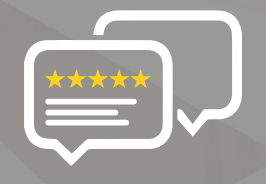

Ya que somos una empresa joven y en crecimiento, significaría mucho para nosotros que nos dejara un comentario honesto en línea acerca de nuestros productos y servicios.

Si la experiencia que tuvo ha sido menos que sorprendente, llámenos al **1-888-212-7538**, o escríbanos a **support@amcrest.com** 

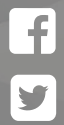

facebook.com/amcrest

twitter.com/amcrestsecurity

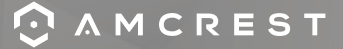

Sencillo. Fiable. Seguro